# MANUAL DO USUÁRIO SISTERFOR

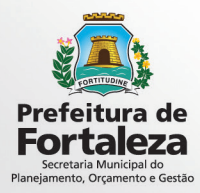

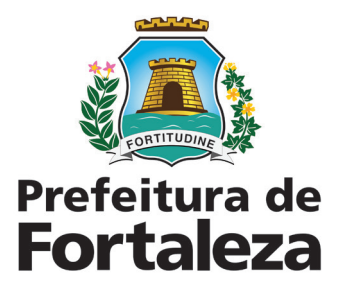

**Prefeito de Fortaleza** Roberto Cláudio Rodrigues Bezerra

Vice Prefeito de Fortaleza Gaudêncio Gonçalves de Lucena

Secretário Municipal do Planejamento, Orçamento e Gestão Philipe Theophilo Nottingham

> Secretário Executivo Charles Goiana de Andrade

Coordenadoria de Gestão de Aquisição Corporativas Maria Christina Machado Publio

> Equipe Técnica Remulo Pereira Viana Juliana Costa Girão João Guilherme Voght Verene Barros

> > **Diagramação** Diva Fernandes

## Sumário

- 1. Conceito
- 2. Fluxos do Processo, Normas e Diretrizes
- 3. Concepção e Arquitetura do Sistema
- 4. Funcionalidades
- 4.1. Acesso ao Sistema
- 4.2. Consulta de Contratos
- 4.3. Listagem de Contratos
- 4.4. Financeiro
- 4.5. Relatórios
- 4.6. Gráficos

## 1. Conceito

A partir da implementação do SISTERFOR, hoje a PMF detém as informações de todos os contratos de terceirização, com o quantitativo de todas as vagas contratadas, ocupadas e disponíveis.

O sistema possibilita o acompanhamento da participação financeira dos órgãos em relação a todos os contratos de terceirização da PMF, proporcionando uma avaliação qualitativa e periódica da mão de obra contratada.

As vagas estão classificadas em categorias, com as quais podemos avaliar o perfil do contingente terceirizado, conforme os seguintes grupos: Asseio e Conservação Predial, Vigilância Armada e Desarmada, Tecnologia da Informação, Suporte Operacional, Assessoria Técnica, Assessoria Técnica Superior e Saúde.

As solicitações de pagamentos dos fornecedores estão devidamente vinculadas aos contratos, eliminando o risco de pagamento diferente do que foi contratado. A vinculação com o GRPFOR por sua vez, assegura que a partir do limite financeiro definido para terceirização, os órgãos só realizam contratação do que está autorizado financeiramente. A definição de limite específico para terceirização também busca minimizar atrasos nos pagamentos e prio-

rização nas solicitações destes pagamentos.

## 2. Fluxos do Processo, Normas e Diretrizes

Para utilização do sistema o usuário necessita encaminhar para a COGEC e-mail solicitando acesso com os seguintes dados do usuário: nome completo, CPF, telefone, órgão, setor e e-mail institucional.

A solicitação de novo usuário deverá ser realizada pelo Coordenador Administrativo do Órgão solicitante. O usuário deverá ser preferencialmente servidor de carreira ou cargo comissionado.

Após o cadastro do usuário, imediatamente o mesmo terá acesso a todos os contratos pertencentes a sua secretaria, podendo acompanhar a utilização dos mesmos no que concerne ao quantitativo de vagas, ocupação de vagas, valor atual do contrato e demais informações.

## 3. Concepção e Arquitetura do Sistema

O sistema de gestão de terceirização foi criado para facilitar o controle da mão de obra terceirizada contratada pela PMF, definindo objetivos específicos e possibilitando que o gestor trace de maneira eficaz suas estratégias de ação.

Dentre as funcionalidades pensadas para auxiliar o gestor foram destacadas:

- Controle de vagas ocupadas
- Lotação de funcionários
- Vigência dos contratos
- Valor atual do contrato
- Controle de solicitações de pagamentos
- Comprometimento do limite financeiro dos órgãos
- Acompanhamento de garantias contratuais

Tendo em vista a busca por uma melhor gestão da terceirização da PMF, o sistema visa a padronização da metodologia utilizada no gerenciamento dos contratos de terceirização com interveniência da SEPOG, possibilitando a obtenção de relatórios de maneira ágil, que contemplem dados atualizados e confiáveis, a fim de otimizar o geren-

ciamento e consequente redução de custos.

## 4. Funcionalidades

#### 4.1. Acesso ao Sistema

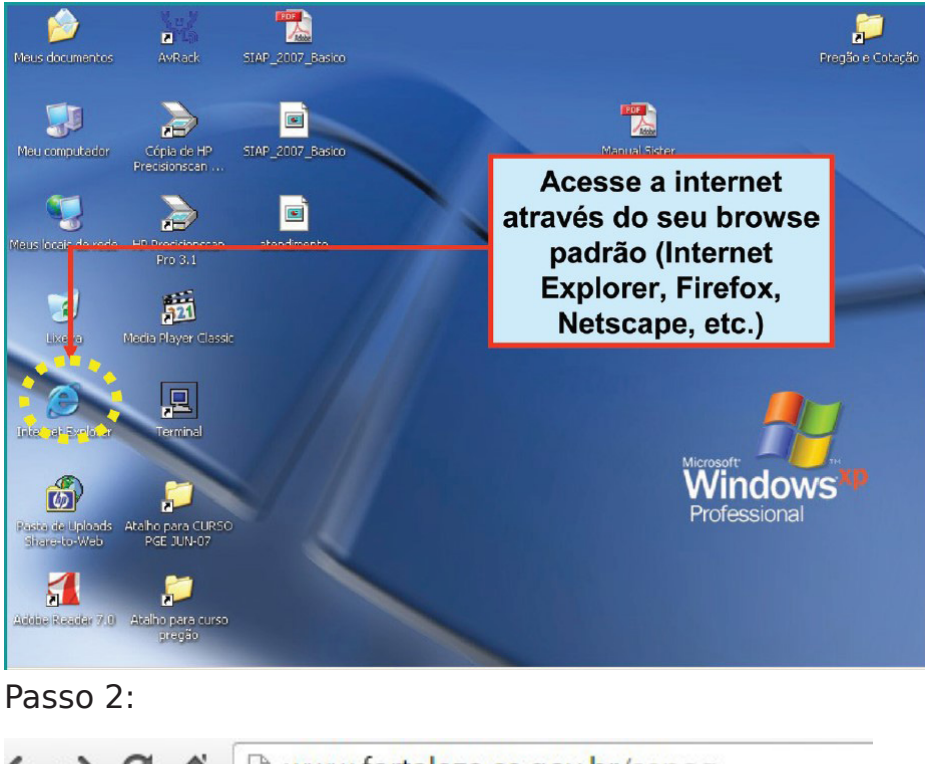

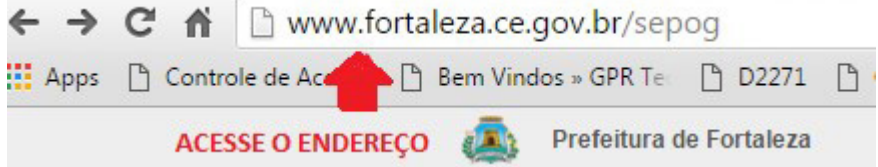

#### Passo 3:

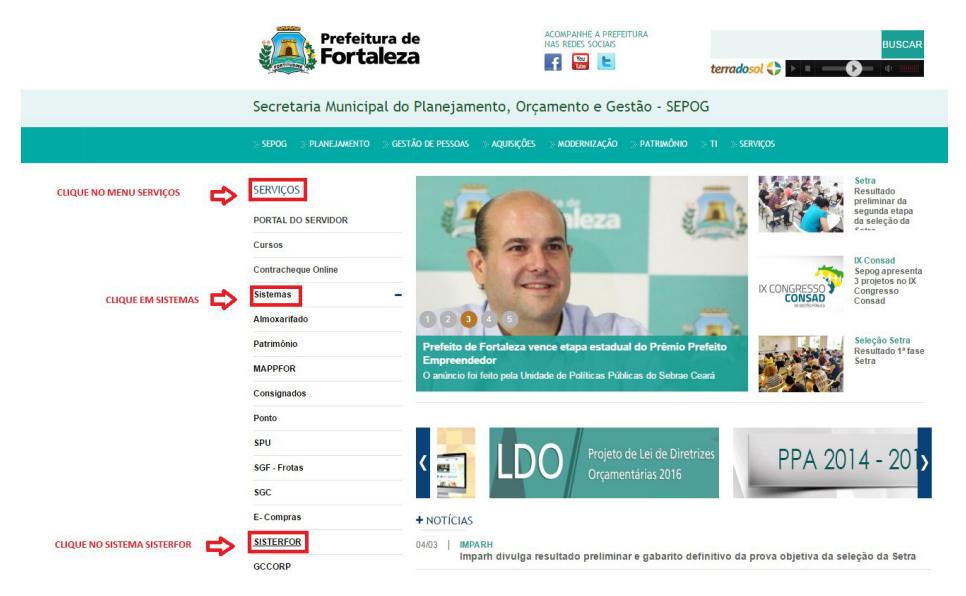

#### 4.2. Consulta de Contratos

Nesse menu o usuário consulta a vigência dos contratos de terceirização, onde será visualizada a listagem dos contratos que o órgão possui com informações sobre o objeto, dias restantes de vigência e o status do contrato.

| Pre<br>Fo | <sup>feitura</sup> de<br><b>rtaleza</b> |               |             |                       |               |
|-----------|-----------------------------------------|---------------|-------------|-----------------------|---------------|
| Cadastrar | Consultar                               | Terceirização | Temporários | Acompanhamento        | Administração |
|           | Vigência de Contra                      | tos 🧹         | NO MEN      | U CONSULTAR CLICAR EN | 1 VIGÊNCIA    |
|           | Listagem de Contra                      | atos          |             |                       |               |

#### Passo 2:

| 📔 Vigência de Contratos e Convênios: ( | Consulta                                     |                    |                                                   |
|----------------------------------------|----------------------------------------------|--------------------|---------------------------------------------------|
| Q Filtros para busca                   |                                              |                    |                                                   |
| Nº. Contrato:                          |                                              | NÚMERO DO CONTRATO |                                                   |
| Objeto:                                |                                              |                    |                                                   |
| Instrumento:                           | Selecione um Instrumento.                    | ¥                  |                                                   |
| Secretaria:                            | Selecione uma secretaria.                    | ¥                  |                                                   |
| Órgão:                                 |                                              | ¥                  |                                                   |
| Status:                                | Selecione um status.                         | Ŧ                  |                                                   |
|                                        | 🗐 Exibir somente instrumentos não publicados |                    |                                                   |
|                                        | Exibir somente instrumentos sem anexos       |                    | CLIQUE EM BUSCAR APÓS<br>DIGITAR O N. DO CONTRATO |
|                                        |                                              |                    |                                                   |
| Passo 3:                               |                                              |                    |                                                   |

| Nº. Contrato | Órgão | Objeto                                                                                                    | Tipo                | Dias Restantes      | Dota Limite      | Status             |
|--------------|-------|----------------------------------------------------------------------------------------------------|---------------------|---------------------|------------------|--------------------|
| 17/2015      | SEPOS | CONTRATACIO DE EURRESA RESIDA JUNCIA PARA A RESENZÃO DE SENJOSO DE MAJO DE COBRA TERCEMIZARA PARA ATRILER ÁS RECESSIDARES<br>DA SECRETARIA MUNICIPAL DE ALEMANEMOS CORCAMENTOS ESENSÃO - SEPOS FLO, DERIDOS DE 1.0.0.2003. MESES ADEDISOS DE RECESSIDARES<br>NOS LIMITES DA LEJ, DE ACORDO COM AS ESPECIFICACIOSE SI QUANTITATIVOS PREVISTOS NO ANEXO I - TERMO DE EXERPLICA DESTE EDITA. DO<br>PRESAD ELEMONICIO IN MUNICIPAL O DULA TRASA PAREM NATO DE PRESENTE CONTRATO. LA MENDROSTA DE ELEMENSA DESTE EDITA. DO | Contrato de Despesa | 155                 | 30/08/2016       | Aditivado          |
|              |       |                                                                                                    |                     |                     |                  | 1 registro         |
|              |       |                                                                                                    |                     |                     | <u></u>          |                    |
|              |       |                                                                                                    |                     |                     |                  |                    |
|              |       |                                                                                                    |                     | SERÁ EXIBIDA TELA C | OM OS DADOS DE V | IGÊNCIA CONTRATUAL |

## 4.3. Listagem de Contratos

O usuário visualiza todos os contratos pertencentes ao seu órgão exibindo informações como número dos contratos, empresa contratada, data de início dentre outras.

| Listage                                                                                       | m de Contrato | s e Convê | nios: Consulta                                                               |                                                                                                    |                                                           |                                                  |                                                                                                    |                                                    |                  |               |                 |             |              |              |
|-----------------------------------------------------------------------------------------------|---------------|-----------|------------------------------------------------------------------------------|----------------------------------------------------------------------------------------------------|-----------------------------------------------------------|--------------------------------------------------|----------------------------------------------------------------------------------------------------|----------------------------------------------------|------------------|---------------|-----------------|-------------|--------------|--------------|
| Q, Filtros p                                                                                  | ara busca     |           |                                                                              |                                                                                                    |                                                           |                                                  |                                                                                                    |                                                    |                  |               |                 |             |              |              |
| Nº, Controle:<br>Nº, Documento<br>Objeto:<br>Instrumento:<br>Secretaria:<br>Órgão:<br>Status: | и             |           | Selecione u<br>Selecione u<br>Selecione u<br>Exhir so<br>Exhir so            | m Instrumento.<br>m status.<br>m status.<br>mente instrumentos não publicados                                                                                                    | *                                                         | ΦΦ                                               | INDIQUE A SECRETARI<br>INDIQUE O ÓRGÃO                                                                                    | A                                                  |                  |               | CLIQUE EN       | I BUSCAR    | t)           | Buscar       |
| Pass                                                                                          | 50 2:         |           | 📑 Exibir some                                                                | nte instrumentos não publicados<br>nte instrumentos sem anexos                                                                                                    |                                                           | SERÁ I<br>TODO                                   | EXIBIDA A LISTAGEM COM<br>S OS CONTRATOS DO ÓRC                                                                           | I AS INFORM<br>ÃO SELECIO                          | AÇÕES DE<br>NADO |               |                 |             | Buscar       | Limpar       |
| Nº. Controle +                                                                                | Nº. Documento | Órgão     | Contratado                                                                   | Objeto                                                                                                    |                                                           |                                                  |                                                                                                    |                                                    | Status           | Análise       | Data Assinatura | Deta Inicio | Deta Término | Valor        |
| 4                                                                                             | 25/2011       | SEPOD     | 03.807.885/0001-23 -<br>FORTAL<br>EMPREENDIMENTOS LTDA                       | CONTRATACAD DE EMPRESA PESSOA J.<br>MAO DE OBRAI, NAS CATEGORIAS PROFI-<br>NECESSIDADES DA SECRETARIA MUNICI<br>PERIODO DE 12 (DOZE) MESES, PODEND<br>JUSTIFICATIVA DO INTERESSE PUBLICO. | IRIDICA PARA<br>SSIONAIS DE<br>PAL DE PLAN<br>O SER PROR  | A EXECUC<br>SCRITAS NO<br>EJAMENTO,<br>ROGADO NO | AO DOS SERVICOS DE TERCEI<br>D'ANEXO I DO EDITAL, PARA AT<br>ORCAMENTO E GESTAO - SEP<br>DS LIMITES DA LEI E MEDIANTE     | RIZACAO DE<br>ENDER AS<br>OG, POR UM               | Adtivado         | Não Analisado | 01/08/2011      | 28/08/2011  | 05/08/2016   | 877.159,20   |
| 10                                                                                            | 05/2014       | SEPOG     | 07.468.050.0001-47 - CERTA<br>SERVICOS EMPRESARIAIS E<br>REPRESENTACOES LTDA | CONTRATAÇÃO DE EMPRESA PESSOA J<br>MÃO DE OBRA, NAS CATEGORIAS PROFI<br>NECESSIDADES DA SECRETARIA MUNICI<br>POR UM PERIODO DE 12 (DOZE) MESES,<br>JUSTIFICATIVA DO INTERESSE PUBLICO.    | IRIDICA PARA<br>SSIONAIS DE<br>PAL DE PLAN<br>PODENDO SE  | A EXECUC<br>SCRITAS NO<br>ELAMENTO<br>ER PRORRO  | AO DOS SERVICOS DE TERCEI<br>D ANEXO I DO EDITAL, PARA AT<br>ORCAMENTO E DESTAO - SER<br>GADO NOS LIMITES DA LEI E M      | RIZACAO DE<br>ENDER AS<br>106 (COTEC).<br>IEDIANTE | Adtivado         | Não Analisado | 03/02/2014      | 05/02/2014  | 31/01/2017   | 5.005.909.00 |
| 42                                                                                            | 24/2011       | SEPOG     | 04.393.639/0001-35 -<br>ESCUDO LOCAÇÃO E<br>SERVIÇOS LIDÁ ME                 | CONTRATACAO DE ENPRESA PESSOA JA<br>MAO-DE-OBRA, NAS CATEGORIAS PROFI<br>NECESSIDADES DA SECRETARIA DE ADR.<br>MESES, PODENDO SER PRORROGADO N                                            | IRIDICA PARA<br>SSIONAIS DE<br>INISTRAÇÃO<br>OS LIMITES D | SCRITAS NO<br>DO MUNICI<br>DA LEI E ME           | O DOS SERVICOS DE TERCEIRI<br>D ANEXO I DO EDITAL, PARA AT<br>PIO - SAM, POR UM PERIODO D<br>DIANTE JUSTIFICATIVA DO INTE | ZACAO DE<br>ENDER AS<br>E 12 (DOZE)<br>ERESSE      | Rescindido       | Não Analisado | 01/08/2011      | 08/06/2011  | 06/08/2014   | 369.115.84   |

#### 4.4. Financeiro

O usuário realizará a análise das faturas referente as solicitações de pagamentos das empresas contratadas através desse menu, onde o mesmo realizará a busca do contrato a que se destina a análise, clicando em seguida no mesmo. Será exibida uma lista de faturas onde o mesmo ao localizar a fatura a que se destina a análise clicará em cima da mesma.

Passo 1:

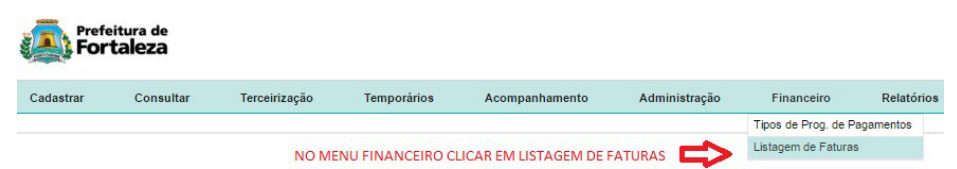

#### Passo 2:

| Listagem       | de Contratos: Consulta   |                          |
|----------------|--------------------------|--------------------------|
| Q Filtros para | a busca                  |                          |
| Nº. Contrato:  |                          | DIGITAR O N. DO CONTRATO |
| Fornecedor:    | Selecione um fornecedor. | ٣                        |
| Objeto:        |                          |                          |
|                |                          |                          |

#### Passo 3:

| Listagem de    | Contratos |                                       |                                                                                                    |
|----------------|-----------|---------------------------------------|----------------------------------------------------------------------------------------------------|
| Nº. Contrato 🔺 | Órgão     | Contratado                            | Objeto                                                                                                    |
| 17/2015        | SEPOG     | MISSAO SERVICOS TECNICOS EIRELI - EPP | CONTRATACIO DE EURRESA PESISOA, UNIDICA ARIA A PRESTICACI DE SERVICIÓD DE MAIO DE OBRA<br>TROCRIMENTO A INDA ATURA SA USECISIONES DA RECRETARIA MUNICINAL DO PLANALMENTO.<br>ORCAVENTO E OSTATO - SEPOR, PELO PERIODO DE 13 DOSEI NOSES, PODENDO SER PROREGOADO NOS<br>LIUNTES DA LEL DE ACODOR DOMA SE OSPECIFICADOSE DI QUANTITAVOS PERIOSTOS DO ANEXO I - TERMO<br>DE REFERENCIA DESTE EDITAL DO PEREGA DE LETRONICO M 14/2015. O QUAL PASSA A FAZER PARTE DO<br>PRESENTE CONTRATO, E UN ARPORSTO AL EMPERAS CONTRATADO. |

#### Passo 4:

| Listagem d | e Faturas  |                 |                 |               |                             |
|------------|------------|-----------------|-----------------|---------------|-----------------------------|
| Código 🔺   | Nº. Fatura | Data de criação | Mês Competência | Órgão         | Observação                  |
| 5889       | 01         | 05/10/2015      | 09/2015         | 18101 - SEPOG |                             |
| 7048       | 02         | 20/10/2015      | 10/2015         | 18101 - SEPOG | PROCESSO - OUTUBRO DE 2015  |
| 11403      | 03         | 19/11/2015      | 11/2015         | 18101 - SEPOG | PROCESSO NOVEMBRO           |
| 11404      | 04         | 19/11/2015      | 12/2015         | 18101 - SEPOG | PROCESSO DEZEMBRO           |
| 13395      | 05         | 28/01/2018      | 01/2018         | 18101 - SEPOG | PROCESSO DE JANEIRO DE 2016 |
| 13809      | o          | 26/02/2016      | 02/2016         | 18101 - SEPOG | PROCESSO FEV/2016           |
| Û          |            |                 |                 |               |                             |

#### Passo 5:

| Mês Competência: | 01/2016 |                           | Nº da Fatura:          | 16.1            |                |
|------------------|---------|---------------------------|------------------------|-----------------|----------------|
| Observação:      |         |                           |                        |                 |                |
|                  |         | li li                     |                        |                 |                |
|                  |         |                           |                        | Detalhar Fatura | Abrir Fatura   |
|                  |         | CLICAR EM DETALHAR FATURA | A PARA VERIFICAR OS DA |                 | A DE PAGAMENTO |

#### Passo 6:

|                                                                                                    | MOTORIST                          | A                                    |                                      |                |                                                                                                    |          |                                                                           |     |
|----------------------------------------------------------------------------------------------------|-----------------------------------|--------------------------------------|--------------------------------------|----------------|----------------------------------------------------------------------------------------------------|----------|---------------------------------------------------------------------------|-----|
| CPF                                                                                                    | Nome                              |                                      |                                      |                | Valor Unitário                                                                                                    |          | Valor Total                                                               |     |
| 783.209.503-25                                                                                                   | JOSÉ AUGUSTO DA COSTA FILHO       |                                      | VERIFICAR OS CU                      | STOS INDIVIDUA | is 🔿                                                                                                    | 2.162.67 | 0.                                                                        | .00 |
|                                                                                                    | PINTOR                            |                                      |                                      |                |                                                                                                    |          |                                                                           |     |
| CPF                                                                                                    | Nome                              |                                      |                                      |                | Valor Unitário                                                                                                    |          | Valor Total                                                               |     |
| 513.884.483-00                                                                                                   | FRANCISCO EDNARDO DE CASTRO RAMOS |                                      |                                      |                |                                                                                                    | 2.459.61 | 2.230.                                                                    | 27  |
| LAR DE SERVICOS GERAIS «QTO D'I TOTAL = 11.9<br>INVEIRA QTO 05 TOTAL = 11.151.35<br>ADOR QTO 91 TOTAL = 2.140,69 | 7,66                              | Å                                    | VERIFICAR O CUSTO<br>TOTAL DA FATURA |                | Resumo Financeiro           otal Consumo (A):           coráscimo (B):           lesconto (C):           escultado (D) (A + B - C):           Resumo Financeiro           revisão da Fatura (E):           aldo (E - D): | Sisterfo | 8.096,42<br>6.209,70<br>0.00<br>44.306,12<br>97<br>15.193,74<br>19.112,38 |     |
| ção                                                                                                    |                                   |                                      |                                      |                |                                                                                                    | 2        | vottar para Paturas                                                       | -   |
| ovado 💿 Negado 💿 🛛 🔶 DEFINIR A ANÁL                                                                              | ISE DA FATURA                     | REDIGIR O PARECER<br>SOBRE A ANÁLISE |                                      |                |                                                                                                    |          |                                                                           |     |
|                                                                                                    |                                   |                                      | Analisar                             |                | R NO BOTÃO ANALISAR                                                                                                    |          |                                                                           |     |

#### Passo 7:

| Listagem de |            |                 |                 |               |            |                |                      |           |     |            |          |     |
|-------------|------------|-----------------|-----------------|---------------|------------|----------------|----------------------|-----------|-----|------------|----------|-----|
| Código      | Nº. Fatura | Data de criação | Més Competência | Órgão         | Observação | Valor Fatura   | Valor Consumido      | Anexos    |     | Status     | Detalhar |     |
| 11888       | 2          | 08/12/2015      | 11/2016         | 31201 - FUNCI |            | 59.240.22      | 67.181.13            | 0         | 9   | Negado     |          | ×   |
| 11927       | 3          | 08/12/2015      | 11/2016         | 91201 - FUNCI |            | 57,181,13      | 67.181.14            | 0         | 2   | Negado     |          | ×   |
| 11928       | 4          | 08/12/2015      | 11/2015         | 31201 - FUNCI |            | 2.005.08       | 2.085.08             | 0         | ۵   | Emperhada  | Ê        | 8   |
| 11932       | 6          | 08/12/2015      | 11/2016         | 91201 - FUNCI |            | 57.181.14      | 67.181.14            | 0         | ۵   | Emperihado |          | 9   |
| 12121       | 05         | 17/12/2015      | 12/2015         | 31201 - FUNCI |            | 2.065.08       | 2.085.08             | 0         | ۵   | Aprovado   | Ē        | 8   |
| 12122       | 08         | 17/12/2015      | 12/2015         | 31201 - FUNCI |            | 57,181,14      | 67,181,14            | 0         | 8   | Aprovedo   |          | 5   |
|             |            |                 |                 |               |            | CLICAR NO ÍCON | E DA IMPRESSORA PARA | VINCULAÇÃ | 000 | D ATESTO A | O EMPER  | NHO |

#### Passo 8:

#### Vincular Empenho

Prezado(a) usuário(a), não há empenho vinculado a esta fatura, com isso, não é possível imprimir o atesto da mesma. Por favor selecione o empenho a ser vinculado a esta fatura.

| 0 | 402                 | 1             | 04/12/2015    | 2015            | 100 | EMPENHADO | 2.065,08  |
|---|---------------------|---------------|---------------|-----------------|-----|-----------|-----------|
| ۲ | 402                 | 1             | 04/12/2015    | 2015            | 100 | EMPENHADO | 2.085,08  |
| ۲ | 448 CE SELECIONAR O | EMPENHO       | 18/12/2015    | 2015            | 100 | EMPENHADO | 57.181,14 |
| ۲ | 448 CORRESPOND      | ENTE A FATURA | 18/12/2015    | 2015            | 100 | EMPENHADO | 57.181,14 |
| ۲ | 448                 | 1             | 18/12/2015    | 2015            | 100 | EMPENHADO | 57.181,14 |
| ۲ | 448                 | a             | 18/12/2015    | 2015            | 100 | EMPENHADO | 57.181.14 |
| ۲ | 449                 | 1             | 18/12/2015    | 2015            | 100 | EMPENHADO | 2.065,08  |
| 0 | 440                 | 1             | 18/12/2015    | 2015            | 100 | EMPENHADO | 2.085,08  |
|   |                     | CLICA         | R EM SALVAR 📫 | Salvar Cancelar |     |           |           |

#### Passo 9:

|                                                                                               |                                                                                                    |                                                                | 14                                                  |                                           |
|-----------------------------------------------------------------------------------------------|----------------------------------------------------------------------------------------------------|----------------------------------------------------------------|-----------------------------------------------------|-------------------------------------------|
|                                                                                               |                                                                                                    | S. Same                                                        |                                                     |                                           |
|                                                                                               |                                                                                                    | Prefeit                                                        | ura de                                              |                                           |
|                                                                                               |                                                                                                    | Forta                                                          | aleza                                               |                                           |
|                                                                                               | ATESTO DE I                                                                                                  | RECEBIM                                                        | ENTO DE SEI                                         | RVIÇOS                                    |
| Atesto que os serviços de<br>informações abaixo:                                              | mão de obra terceirizada                                                                                     | a, constantes n                                                | a solicitação de pagam                              | ento em anexo, conforme                   |
| Atesto N*:                                                                                    | 11932                                                                                                    |                                                                |                                                     |                                           |
| Orgão:                                                                                        | 31201 - F                                                                                                    | UNCI                                                           |                                                     |                                           |
| Contrato N*:                                                                                  | 48/2010                                                                                                    |                                                                |                                                     |                                           |
| Nº Empenho:                                                                                   | 401/1                                                                                                    |                                                                | Exercicio Empenho:                                  | 2015                                      |
| Contrato GRPFOR:                                                                              | 850                                                                                                    |                                                                |                                                     |                                           |
| Cód. Órgão GRPFOR:                                                                            | 35201                                                                                                    |                                                                |                                                     |                                           |
| Empresa Fornecedora:                                                                          | STAR SE                                                                                                    | RVICE TERCEI                                                   | RIZACAO LTDA                                        |                                           |
| CNPJ:                                                                                         | 05.633.21                                                                                                    | 2/0001-20                                                      |                                                     |                                           |
| Periodo da prestação do                                                                       | servico: 11/2015                                                                                             |                                                                |                                                     |                                           |
| Foram realizados em cono<br>requeridas, tendo os seus<br>acompanhamento informai              | ições satisfatonas e em<br>valores calculados com<br>dos pela contratada.                                    | base nos quan                                                  | tom as especificações i<br>litativos constantes nos | e exigencias contratuais<br>relatórios de |
| Valor a ser pago de RS                                                                        | 57.181,14 Cin<br>Cen                                                                                         | quenta e Sete I<br>Itavos                                      | Mil e Cento e Oltenta e                             | Um Reals e Catorze                        |
|                                                                                               |                                                                                                    |                                                                |                                                     |                                           |
|                                                                                               | Fortaleza,                                                                                                   | de                                                             | de 2016                                             |                                           |
| -                                                                                             | Fortaleza,<br>ANA                                                                                            | de<br>VERONICA DI<br>242.137.4<br>FISCAL DO C                  | de 2016<br>E PONTES LIMA<br>183-91<br>ONTRATO       |                                           |
| SISTERFO                                                                                      | Fortaleza,<br>ANA                                                                                            | de<br>VERONICA DI<br>242.137.4<br>FISCAL DO C                  | de 2016<br>E PONTES LIMA<br>883-91<br>ONTRATO       | PagFOR                                    |
| -<br>BISTERFOI                                                                                | Fortaleza,<br>ANA<br>R<br>Paudo Franklin Pinheir                                                             | de<br>VERONICA DI<br>242.137.4<br>FISCAL DO C                  | de 2016<br>E PONTES LIMA<br>183-91<br>ONTRATO       | PagFOR                                    |
| -<br>SISTERFOI<br>Notarte:<br>+7 do Solicitante:                                              | Fortaleza,<br>ANA<br>R<br>Paudo Franklin Pinheli<br>056,545,023-50                                           | de<br>VERONICA DI<br>242.137.4<br>FISCAL DO C                  | de 2016<br>E PONTES LIMA<br>83-91<br>ONTRATO        | PagFOR                                    |
| SISTERFOI<br>sictante:<br>≆ do Solicitante:<br>sponsåvel pela Valdação:                       | Fortaleza,<br>ANA<br>Paulo Franklin Pinhee<br>006.545.023-50<br>Lohide Olivetra Costa                        | de<br>VERONICA DI<br>242.137.<br>FISCAL DO C<br>o Bastos Filho | de 2016<br>E PONTES LIMA<br>183-91<br>ONTRATO       | PagFOR                                    |
| SISTERFOI<br>alctante:<br>27 do Solicitante:<br>sponsável pela Valdação:<br>27 do Responsável | Fortaleza,<br>ANA<br>Paulo Franklin Pichele<br>036.545.023-50<br>Lohide Oliveira Costa<br>766.960.433-49     | de<br>VERONICA DI<br>242,137,4<br>FISCAL DO C                  | de 2016<br>E PONTES LIMA<br>183-91<br>ONTRATO       | PagFOR                                    |
| SISTERFOI<br>Notante:<br>≆ do Solicitante:<br>sponsåvel pela Valdação:<br>≇ do Responsåvel    | Fortaleza,<br>ANA<br>R<br>Paulo Franklin Pinhee<br>036.545.023-50<br>Lohide Oliveira Costa<br>769.993.433-49 | de<br>VERONICA DI<br>242.137.<br>FISCAL DO C                   | de 2016<br>E PONTES LIMA<br>88391<br>ONTRATO        | PagFOR                                    |

#### 4.5. Relatórios

Serão disponibilizados ao usuário relatórios de gestão, possibilitando a análise de vagas, controle de vigências contratuais, limites financeiros, contratos em execução, lotações, admissões e demissões, faturas dentre outros.

Passo 1:

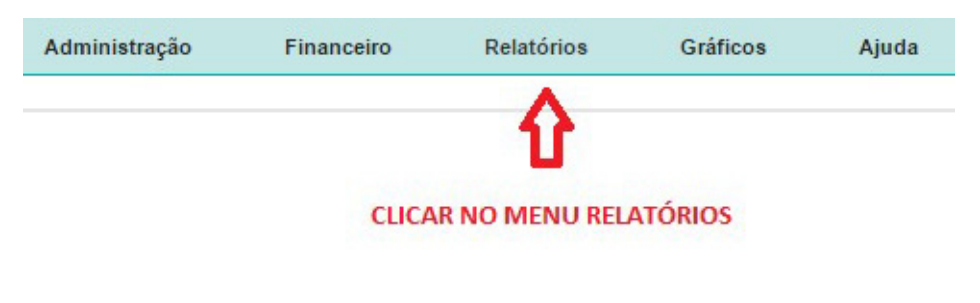

#### Passo 2:

| Relatórios             |                                                                                                    |                                                                                                    |
|------------------------|----------------------------------------------------------------------------------------------------|----------------------------------------------------------------------------------------------------|
| Selecione o Relatório: | Selecione um relatório abaixo.                                                                                                    | Formato: DOC O PDF   XLS O C SELECIONAR O FORMATO DO ARQUIVO                                                    |
|                        | Selecione um relativo abaixo.<br>Relativio de Análise de Categorias e Area de Atuação.<br>Relativio de Contratos por Órgão.<br>Relativio de Contratos por Fornecedor.<br>Relativio de Contratos por Gestor.<br>Relativio de Lotação.<br>Relativio de Lotação.<br>Relativio de Lotação.<br>Relativio de Lotação.<br>Relativio de Lotação.<br>Relativio de Movimentacado de Vagas.<br>Relativio de Hiotórico de Vagas.<br>Relativio de Hovimentacado de Vagas.<br>Relativio de Faturamento Mensal das Vagas.<br>Relativio de Temporários.<br>Relativio de Camportano de Vagas.<br>Relativio de Limites por Contrato.<br>Relativio de Camporarios.<br>Relativio de Camporarios.<br>Relativio de Garanto Demissão<br>Relativio de Garanto Demissão<br>Relativio de Garanto de Valores Financicros por Fonte e Órgão<br>Relativio de Valores Financicos por Contra Base<br>Relativio de Valores Financicos por Conte de Crgão<br>Relativio de Garanto de Valores Financicos por Conte a Orgão<br>Relativio de Garanto de Valores Financicos por Fonte e Órgão<br>Relativio de Caranto de Valores Financicos por Fonte e Órgão<br>Relativio de Valores Financicos por Fonte e Órgão<br>Relativio de Previsão de Cenonnia | SELECIONAR O TIPO DE RELATÓRIO                                                                                  |
| SISTERFOR              |                                                                                                    | Copyright& 2008-2016<br>Prefeitura Municipal de Fortaleza<br>Todos os direitos reservados.<br>5. 2016.2115.1001 |
|                        |                                                                                                    |                                                                                                    |

### 4.6. Gráficos

Gráficos demonstrativos serão exibidos para o usuário com o dinamismo essencial para análise rápida de indicadores.

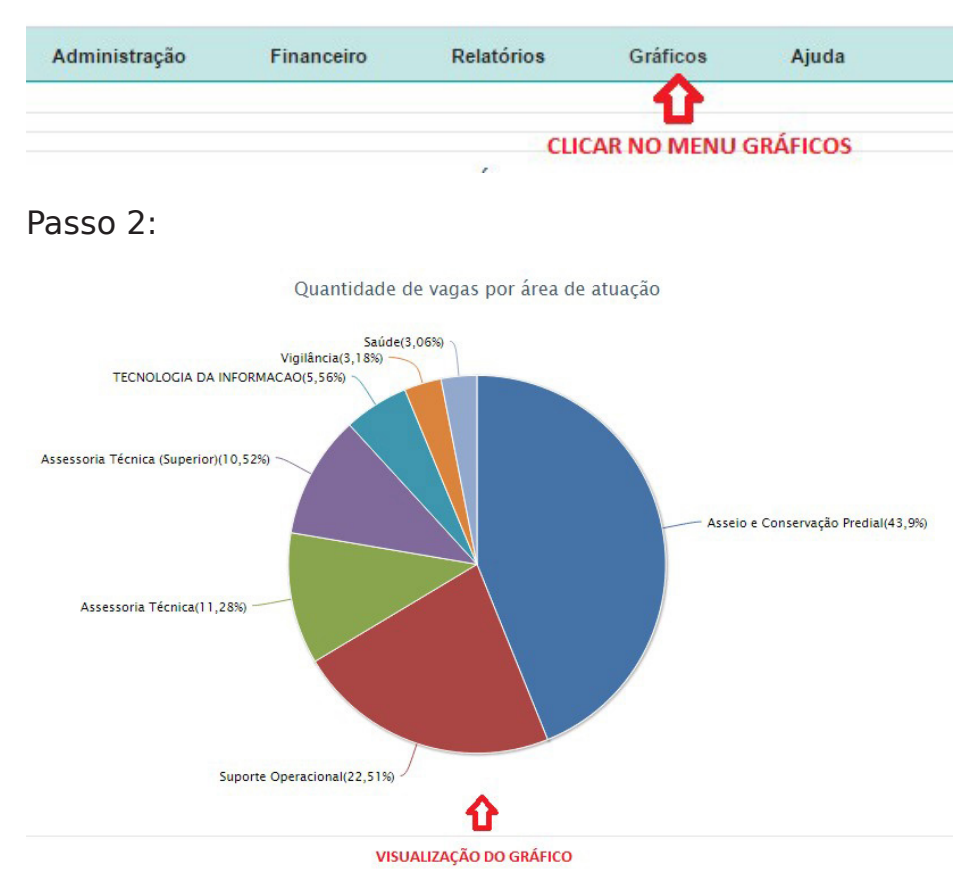

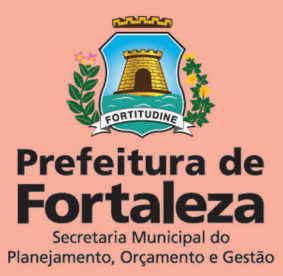